### 第2回日本伝統医療看護連携学会学術大会

# 参加者向けマエュアル

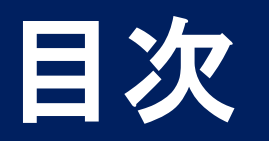

#### 本マニュアルの目次は、以下のとおりです。

[学術大会・総会共通] ログイン

[学術大会] 演題一覧

[学術大会] 動画再生

[学術大会] アンケートにご協力をお願い

ログイン 1/3

#### 以下のURLにアクセスして、ログインページを表示します。

<u>https://jstnam2-online.jimdofree.com/</u>

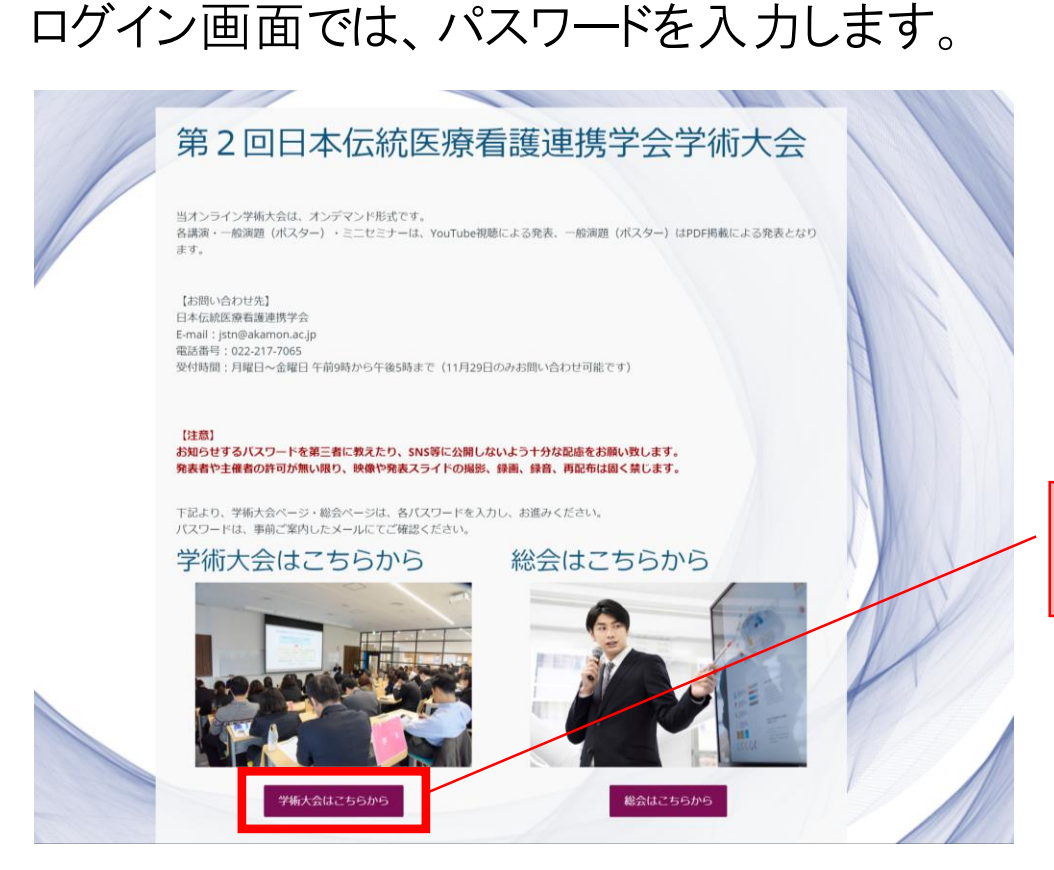

「学術大会はこちらから」をクリック

ログイン 2/3

#### ・ログイン保護領域

メールでお知らせしたパスワードを入力します。

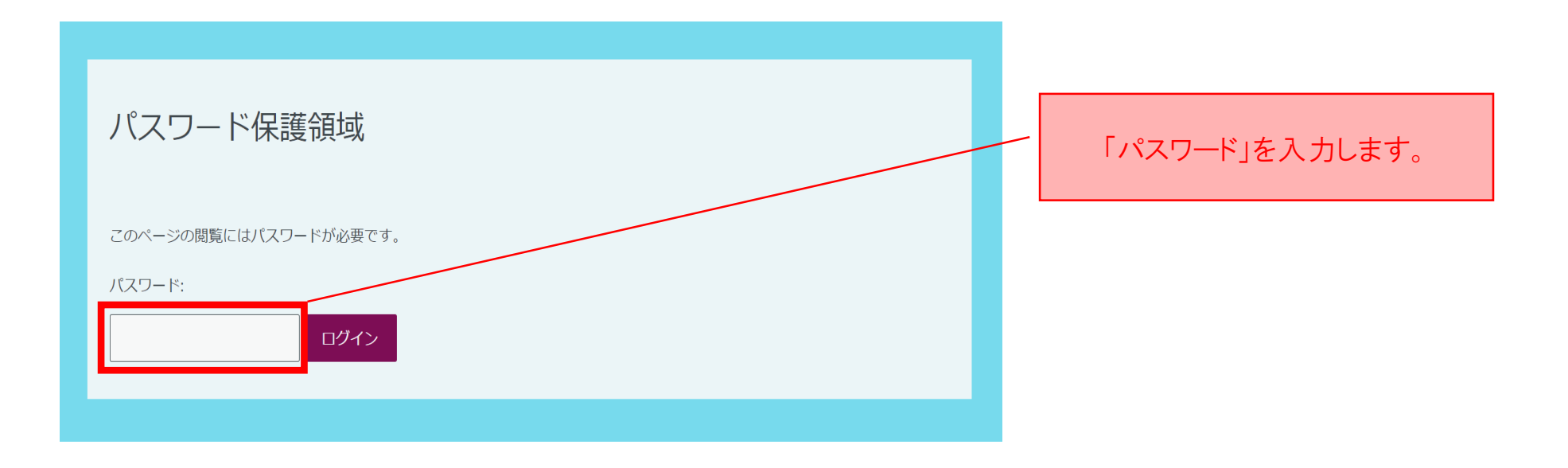

ログイン 3/3

#### ログインに成功すると、学術大会ページが表示されます。

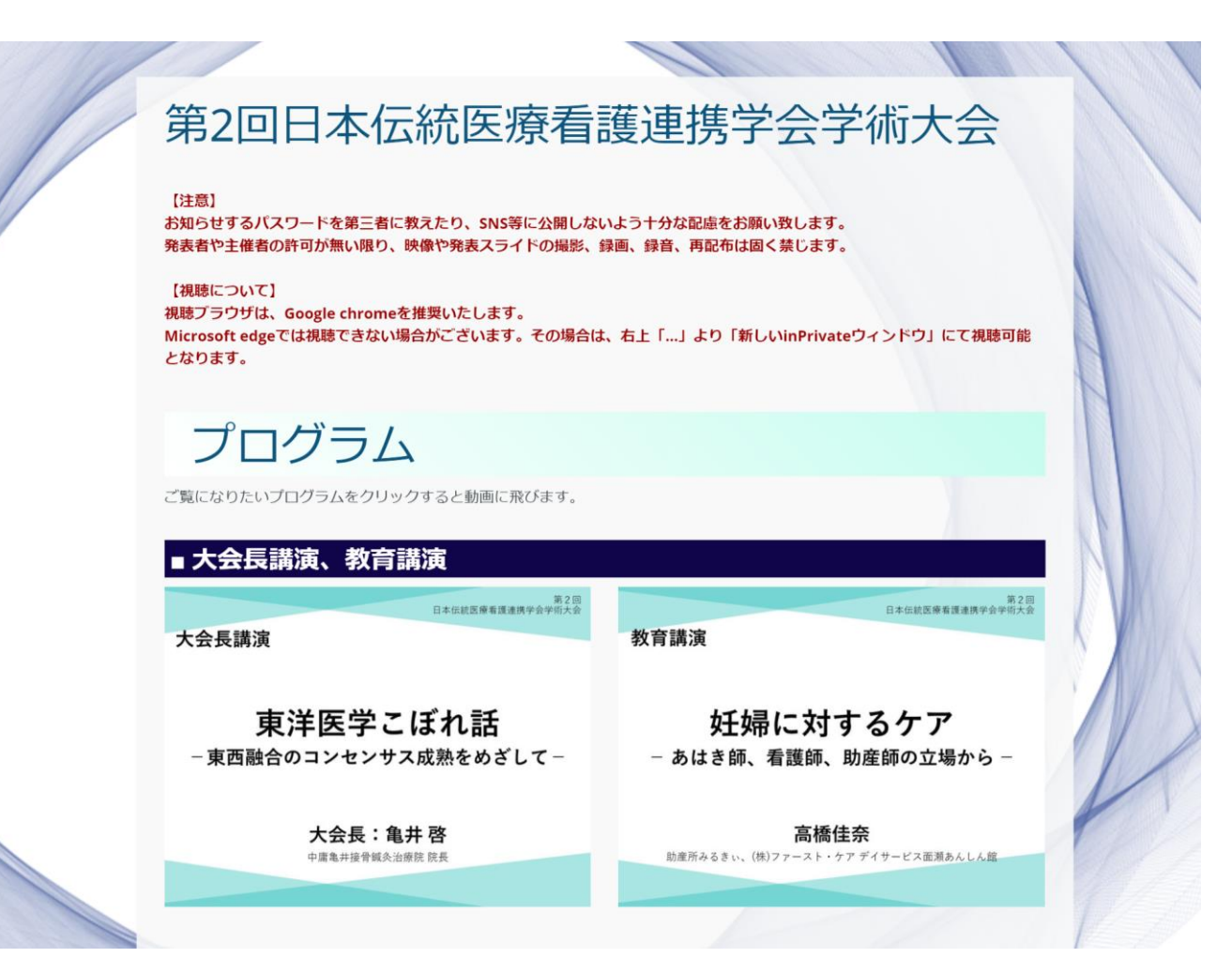

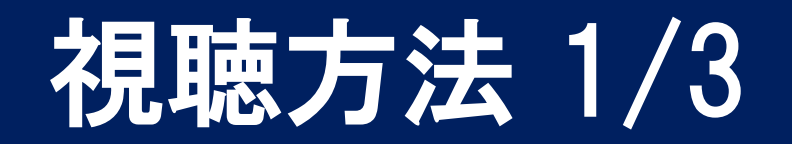

#### 学術大会ページの各演題をクリックします。

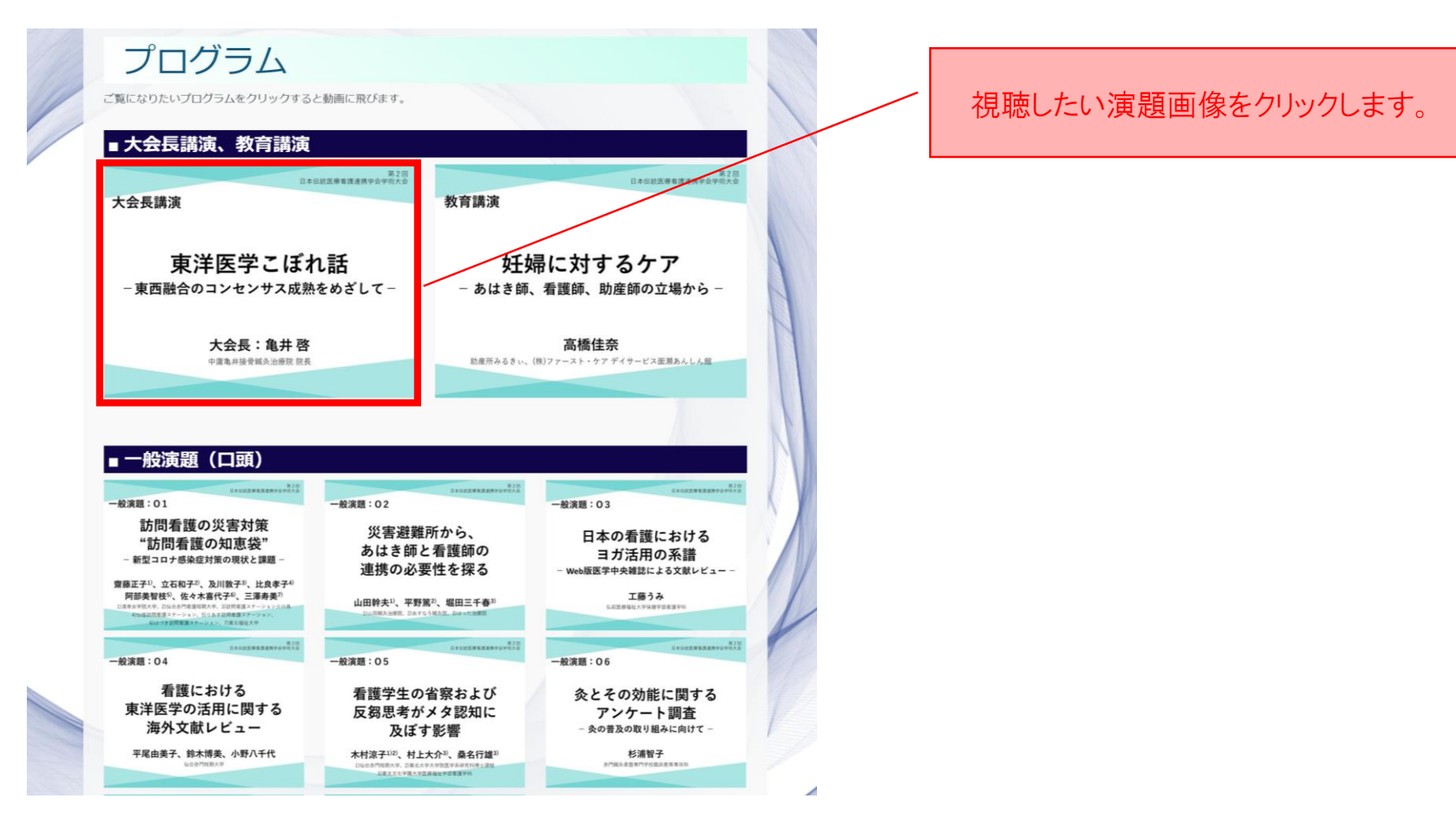

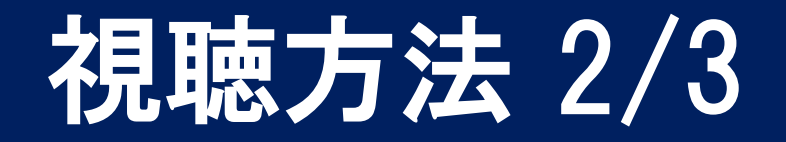

#### 中央に再生ボタンが表示されます。 再生ボタンをクリックすると動画の再生が始まります。

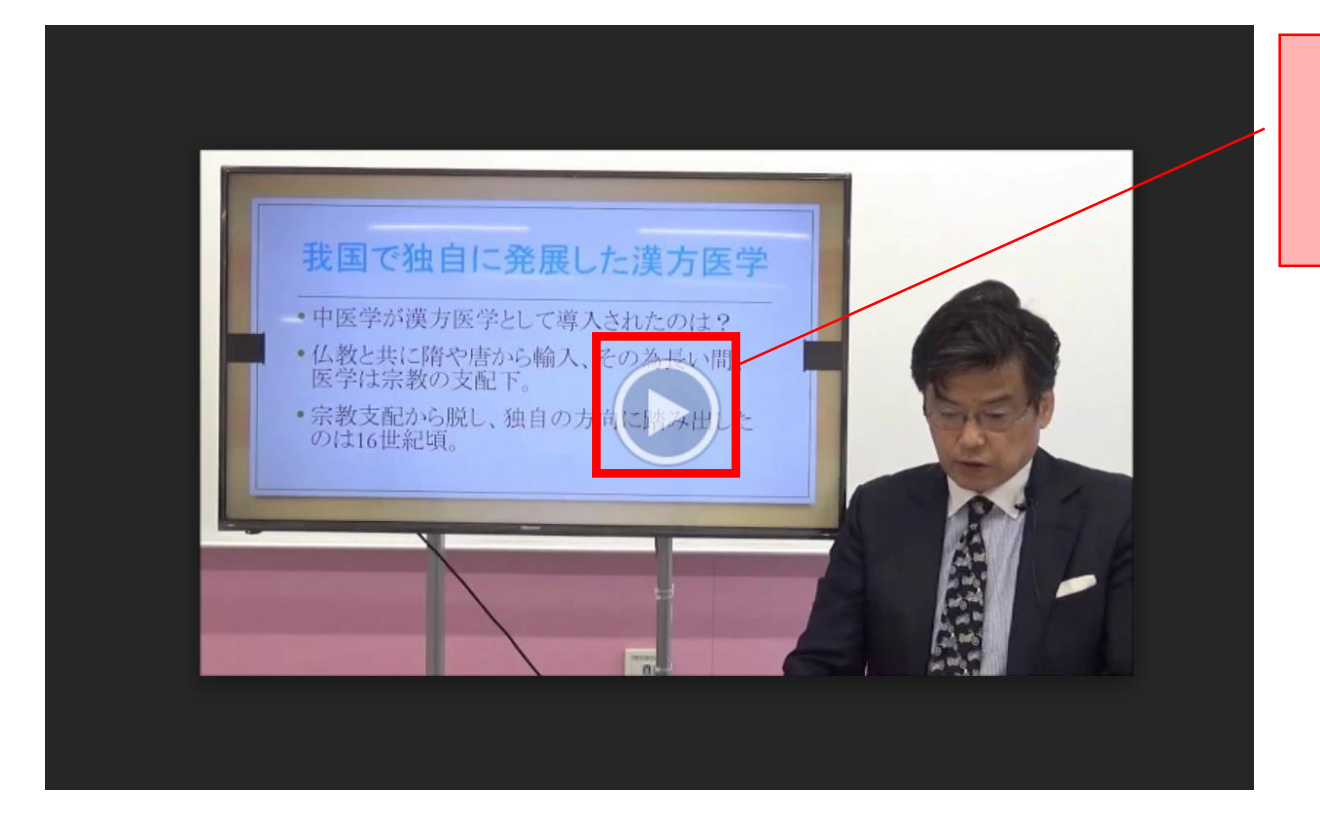

サムネイル画像上の 再生ボタンをクリックすると 動画が再生されます。

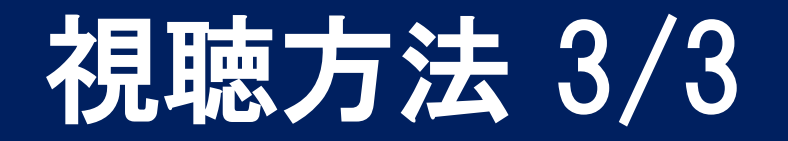

動画プレイヤーでは、音量、画質、再生速度の設定、フルスクリーン切り替えを行うことが 可能です。

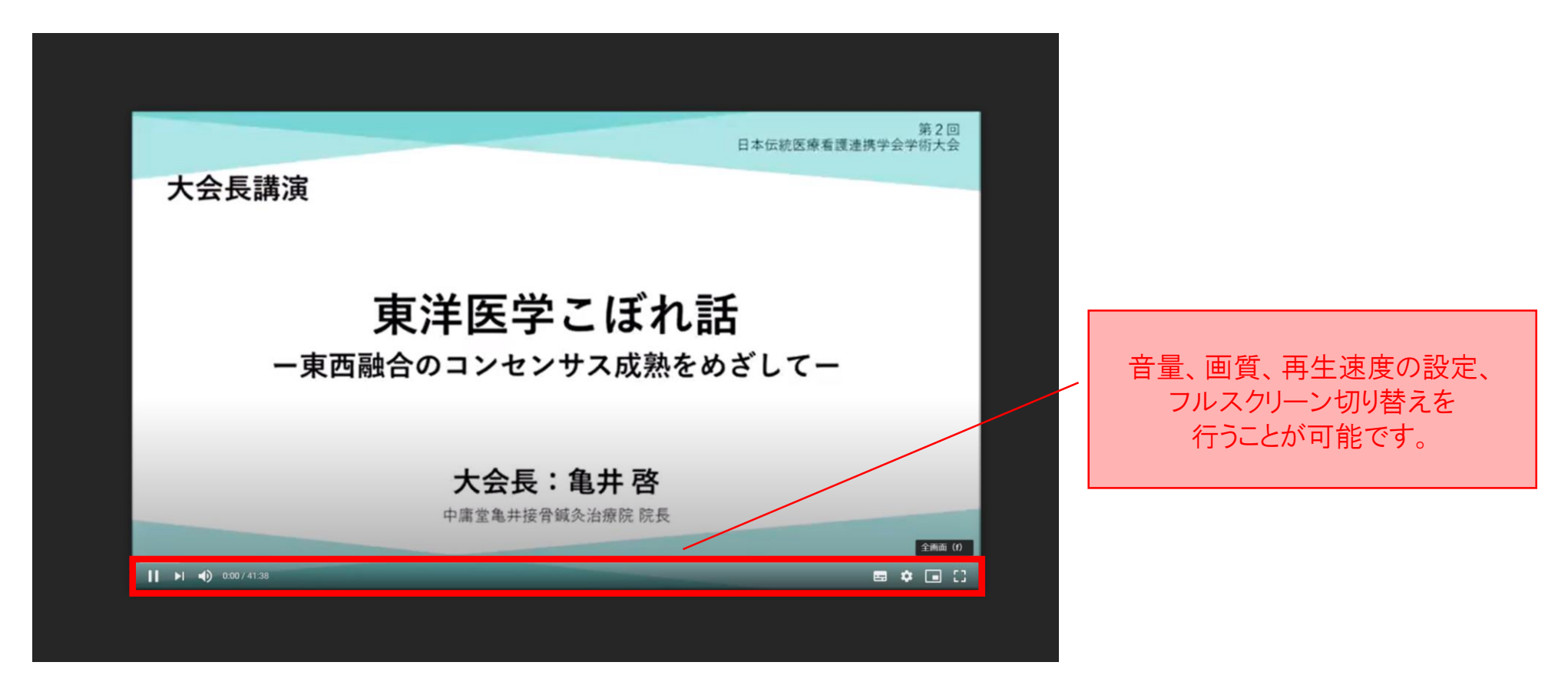

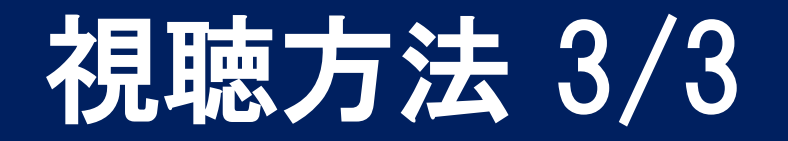

動画プレイヤーでは、音量、画質、再生速度の設定、フルスクリーン切り替えを行うことが 可能です。

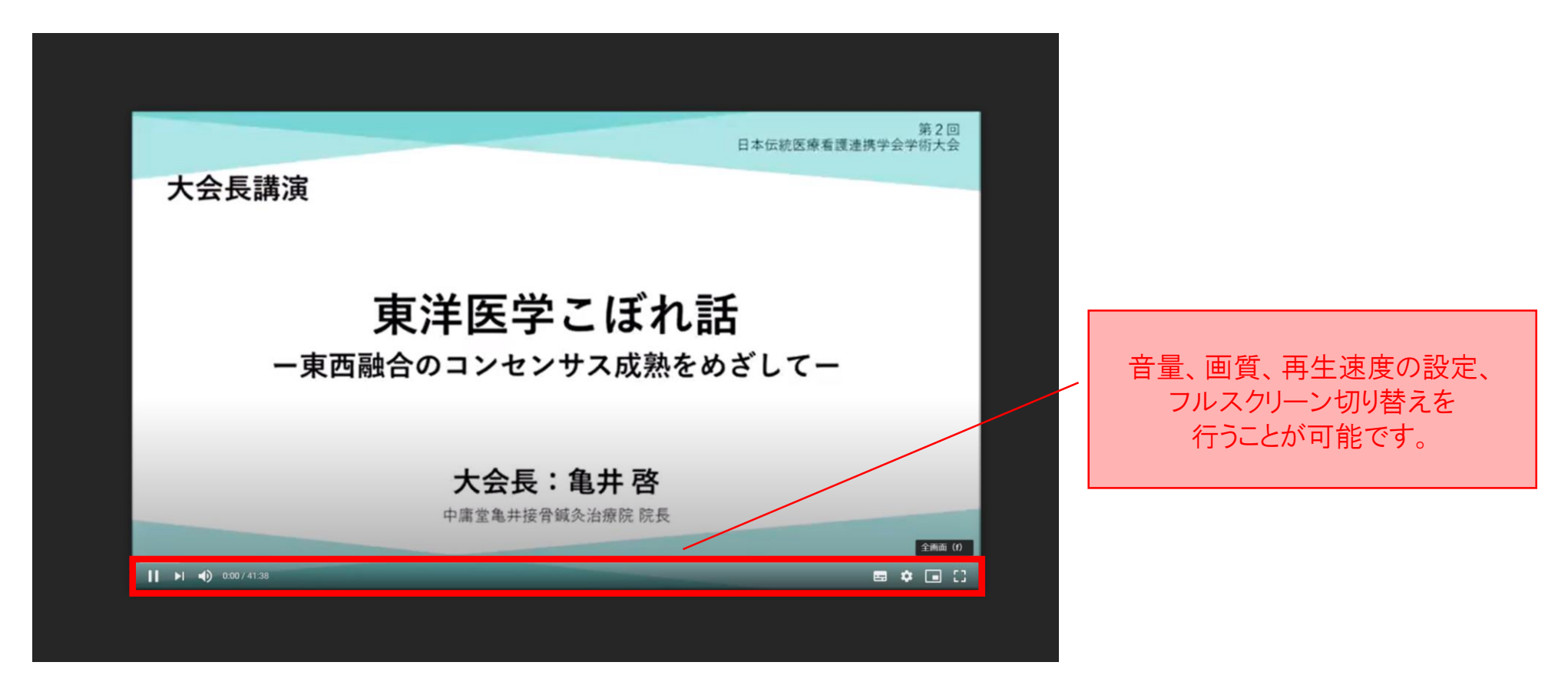

## 質疑応答について

ご視聴後の質疑応答はメールにてお受付します。

発表者へ質疑連絡、回答を得た後に、質問者様へ事務局を介してメールにてご返答いたします。

| 名前 *       |                                                                |
|------------|----------------------------------------------------------------|
|            |                                                                |
| メールアドレス*   |                                                                |
| 下記よりご質問される | 溝演者をお選びください(複数回答可)                                             |
| 大会長講演      | □ 「東洋医学こぼれ話」 - 東西融合のコンセンサス成熟をめざして - /亀井啓                       |
| 教育講演       | □ 「妊婦に対するケア」 – あはき師、看護師、助産師の立場から – / 高橋佳奈氏                     |
| 一般演題(口凍)   | ○ 01 訪問看護の災害対策"訪問看護の知恵袋" – 新型コロナ感染症対策の現状と課題 – /齋藤正子            |
|            | 〇 O 2 災害避難所から、あはき師と看護師の連携の必要性を探る /山田幹夫                         |
|            | ○ 0 3 日本の看護におけるヨガ活用の系譜-Web版医学中央雑誌による文献レビュー - /工藤<br>み          |
|            | 〇 0 4 看護における東洋医学の活用に関する海外文献レビュー /平尾由美子                         |
|            | □ O 5 看護学生の省票および反芻の自己注目がメタ認知に及ぼす影響 /木村涼子                       |
|            | □ 06 灸とその効能に関するアンケート調査 – 灸の普及の取り組みに向けて – /杉浦智子                 |
|            | □ 07 鍼の刺入角度の違いによる筋反応の検証 /鈴木亮太                                  |
|            | □ 08 冷水負荷試験による施灸の効果の検討 / 熊谷昌幸                                  |
|            | □ 09 鍼灸による糖尿病の治療について – 生体から検出される植微明発光量による糖尿病の治療測<br>定方法 – /神正照 |
| 一般演題(ポスター) | □ P1 尋常性疣贅の灸治療の一考察(第一報) – ウイルス性のいぼに対する井上式知熱灸の有効性を検証する – /成田悦子  |
|            | P2 失眠穴の不眠に対する効果の検証 /新部史也                                       |
| ミニセミナーなど   | □ S1 介護現場における鍼灸マッサージと看護の協調による連携医療の有用性 /平栗辰也                    |
|            | □ S 2 在宅ケアにおける多職種事例検討会の運営方法の検討「わかる事例検討会せんだい」の実践<br>から /大沼由香    |
|            | □ S 3 伝統医療との構渡しとしての看護師の役割を探る /金野明子                             |
| ご質問内容*     |                                                                |
|            |                                                                |
|            |                                                                |
|            | <ul> <li>プライバシーボリシー が適用されます</li> </ul>                         |
|            | HE .                                                           |